## SUMMARIES – 83rd LEGISLATURE - REGULAR SESSION

The bills finally passed during the 83rd Legislative Session of special interest are compiled in the Summaries – 83rd Legislature - Database.

<u>Common Folder</u>. The Database is located on the Common Folder, under Justice Courts, 83rd Legislature Materials, Database. The bills chosen relate to matters within the jurisdiction of the justice or small claims courts, or may be of general interest to the Justices of the Peace and their constituents. In some instances, the statutes, as amended, have been set out for your convenience.

As the Database may be updated, a current version of the Database will be posted.

<u>Searching the Database</u>. The Database has been converted to a PDF document, so you may use the "Edit-Find" feature quickly to search for a specific bill number, or you may search for any word within the document. You may also search for statutes affected by using the following Code abbreviations, but you will need to do a case sensitive search. The instructions are below.

| AB | ALCOHOLIC BEVERAGE CODE        |  |  |
|----|--------------------------------|--|--|
| AG | AGRICULTURE CODE               |  |  |
| BC | BUSINESS & COMMERCE CODE       |  |  |
| BO | BUSINESS ORGANIZATIONS CODE    |  |  |
| СР | CODE OF CRIMINAL PROCEDURE     |  |  |
| CV | CIVIL PRACTICE & REMEDIES CODE |  |  |
| ED | EDUCATION CODE                 |  |  |
| EL | ELECTION CODE                  |  |  |
| FA | FAMILY CODE                    |  |  |
| FI | FINANCE CODE                   |  |  |
| GV | GOVERNMENT CODE                |  |  |
| HR | HUMAN RESOURCES CODE           |  |  |
| HS | HEALTH & SAFETY CODE           |  |  |
| IN | INSURANCE CODE                 |  |  |
| LB | LABOR CODE                     |  |  |
| LG | LOCAL GOVERNMENT CODE          |  |  |
| NR | NATURAL RESOURCES CODE         |  |  |
| OC | OCCUPATIONS CODE               |  |  |
| PB | PROBATE CODE                   |  |  |
| PE | PENAL CODE                     |  |  |
| PP | PROPERTY CODE                  |  |  |
| PW | PARKS AND WILDLIFE CODE        |  |  |
| TN | TRANSPORTATION CODE            |  |  |
| TX | TAX CODE                       |  |  |
| UT | UTILITIES CODE                 |  |  |
| WA | WATER CODE                     |  |  |
|    |                                |  |  |

<u>Case Specific Search</u>. In order to do a case- sensitive document search in Adobe Acrobat, you need to use the Search feature.

1) On the Edit Menu, select Search.

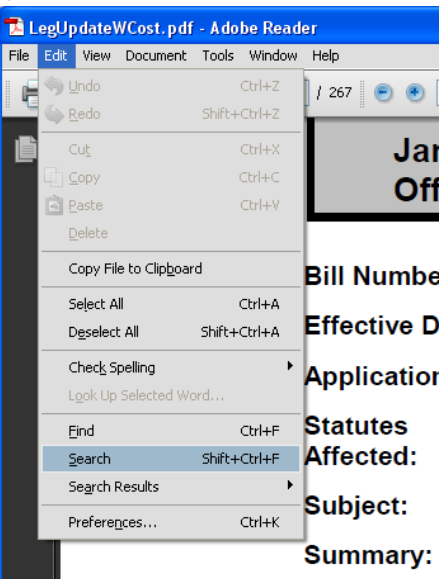

2) Once the search window comes up to the left of the adobe viewer, select "In the current Document" and make sure "Case-Sensitive" is checked.

| 🧏 Search                                          |  | 🔁 LegUp date WCost                        | .pdf - Adobe Reader |  |
|---------------------------------------------------|--|-------------------------------------------|---------------------|--|
| Arrange Windows                                   |  | File Edit View Document Tools Window Help |                     |  |
|                                                   |  | 🖶 🔬 - 🌀                                   | 1 / 267             |  |
| Where would you like to search?                   |  |                                           | lanet               |  |
| In the current document                           |  |                                           | Janet               |  |
| All PDF Documents in                              |  |                                           | Office              |  |
| 🕒 My Documents 🗸 🗸                                |  |                                           |                     |  |
|                                                   |  |                                           | Bill Number:        |  |
| What word or phrase would you like to search for? |  |                                           | Effective Date:     |  |
|                                                   |  |                                           | Lifective Date.     |  |
| Whate words only                                  |  |                                           | Application:        |  |
|                                                   |  |                                           | Statutes            |  |
|                                                   |  |                                           | Affected:           |  |
|                                                   |  |                                           | Subject:            |  |
|                                                   |  |                                           |                     |  |
| Search                                            |  |                                           | Summary:            |  |

3) Enter your search term in the "What word or phrase would you like to search for?" blank and press the "Search" button

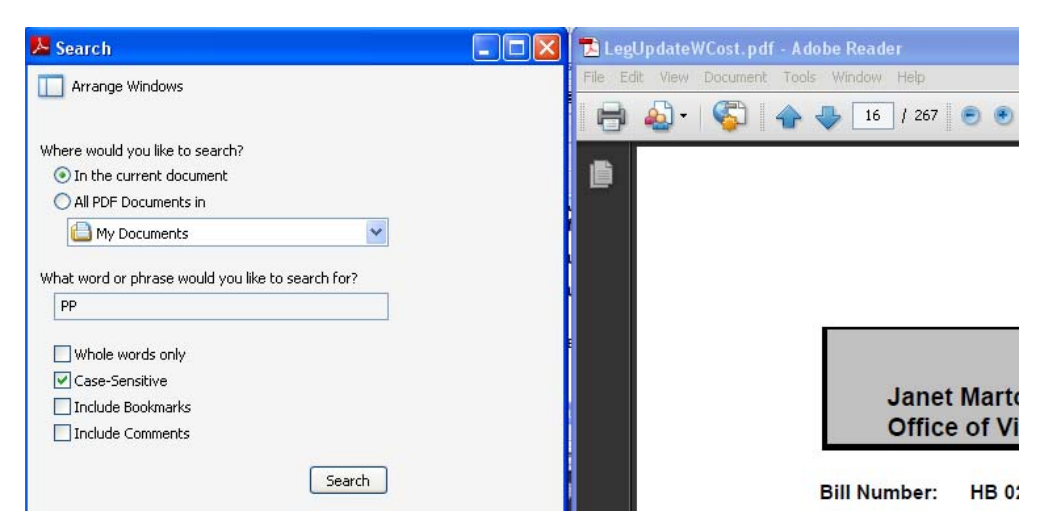

4) Use the list of found instances to navigate through the document to find what you are looking for by clicking on the instance you want to look at.

| 🗠 search 📃 🗌 🚺                                                                                                    | Legupdatew.cost.pdf - Adobe Reader        |                 |                                                |                                           |  |  |
|----------------------------------------------------------------------------------------------------|-------------------------------------------|-----------------|------------------------------------------------|-------------------------------------------|--|--|
| Arrange Windows                                                                                                    | File Edit View Document Taols Window Help |                 |                                                |                                           |  |  |
|                                                                                                    | - 🖨 🖨 -                                   | 🖏 🛖 🤚 16 / 267  | • 125% •                                       | Find -                                    |  |  |
| Looking For:<br>PR in the current document                                                                                                    |                                           |                 |                                                |                                           |  |  |
| Printine carrent document                                                                                                    | <b>B</b>                                  |                 |                                                |                                           |  |  |
| 1 documents with 79 instances                                                                                                    | _                                         |                 |                                                |                                           |  |  |
|                                                                                                    |                                           |                 |                                                |                                           |  |  |
| New Search                                                                                                    |                                           |                 |                                                |                                           |  |  |
| Decility                                                                                                    |                                           |                 |                                                |                                           |  |  |
|                                                                                                    |                                           |                 |                                                |                                           |  |  |
| The condication: DP 74 101 and PP 74 301 take effect 1-1-2013. Stal                                                                                                    |                                           |                 | 01114                                          |                                           |  |  |
| w and PP 74.301 take effect 1-1-2013, Statutes Affected; PP 72.1                                                                                                    |                                           |                 | SUN                                            | IMARIES 82nd LEGISL                       |  |  |
| PP 72.102 PP 74.101 PP 74.301 Subject: Travelers check and mc                                                                                                    |                                           | Janet           | Marton, Sen                                    | ior Assistant County Attorne              |  |  |
| PP 74.101 PP 74.301 Subject: Travelers check and money order                                                                                                    |                                           | Office          | of Vince Rv                                    | an, Harris County Attorney                |  |  |
| PP 74.301 Subject: Travelers check and money order Summary:                                                                                                    |                                           |                 |                                                |                                           |  |  |
| Amends PP 72.102 to change from 7 years to the latest of: (1)                                                                                                    |                                           | Bill Number     | HR 0257                                        | Cantien: relating to certain upr          |  |  |
| when the second second  |                                           | Bill Number:    | HB 0257                                        | Caption: relating to certain unit         |  |  |
| - Amends PP 74.301 to require each holder who on March 1 holds                                                                                                    |                                           | Effective Date: | 9-1-2011                                       |                                           |  |  |
| - PP 24.004 PP 24.0053 PP 24.0054 Subject: Jurisdiction Summary                                                                                                    |                                           | Application:    | PP 74,101 and                                  | PP 74.301 take effect 1-1-2013.           |  |  |
| - PP 24.0053 PP 24.0054 Subject: Jurisdiction Summary: Amends I                                                                                                    |                                           | Cantona         | DD 72 102                                      |                                           |  |  |
| PP 24.0054 Subject: Jurisdiction Summary: Amends PP 24.004 to                                                                                                    |                                           | Affected        | PP 74 101                                      |                                           |  |  |
| We Amends PP 24.004 to authorize a justice court to issue a writ of                                                                                                    |                                           | /metica.        | PP 74.301                                      |                                           |  |  |
| We Amends PP 24.0053 to require the justice court to give a tenant                                                                                                    |                                           | Subject:        | Travelers check                                | k and money order                         |  |  |
| Amends PP 24.0054 to provide that during an appeal or an evict                                                                                                    |                                           | Subject.        | Travelers cheel                                |                                           |  |  |
| where PP 24,0053; (2) the justice court has provided the written in                                                                                                    |                                           | Summary:        | Amends PP 72.102 to change from 7 years to the |                                           |  |  |
| with PP 24.0061: requires landlord t hear the costs of issuing an                                                                                                    |                                           |                 | (1) the 3rd anni                               | versary of the date on which the issue    |  |  |
| Application: PP 24.0051 applies only to a suit filed on or after 1-;                                                                                                    |                                           |                 | order communi                                  | cation concerning the money order; or     |  |  |
| PP 51.002 applies only to a sale on or after 1-1-2012                                                                                                    |                                           |                 | (3) the 3rd ann                                | iversary of the date of the last writing, |  |  |
| PP 209.006 applies only to an enforcement action that commence                                                                                                    |                                           |                 | money order;                                   |                                           |  |  |
| - PP 24.0051 PP 51.002 PP 209.006 Subject: Procedures applicabl                                                                                                    |                                           | Subject:        | Property report                                |                                           |  |  |
| PP 51.002 PP 209.006 Subject: Procedures applicable in suit to e                                                                                                    |                                           |                 | Delivery of prop                               | erty to comptroller                       |  |  |
| PP 209.006 Subject: Procedures applicable in suit to evict and re                                                                                                    |                                           | Summary:        | Amends PP 74                                   | .101 to require each holder who on Ma     |  |  |
| Amends PP § 24.0051 to require the citation required by Rule 73                                                                                                    |                                           |                 | abandoned to f                                 | ile a report of that property on or befor |  |  |
| -W C. APP. SECTION 501 ET SEQ.), OR STATE LAW, INCLUDING SE                                                                                                    |                                           |                 |                                                |                                           |  |  |
| Amends PP 51.002 to require notice served on a debtor to contain<br>a debtor to contain a debtor to contain a debtor to contai |                                           |                 | Amends PP 74                                   | .301 to require each holder who on Ma     |  |  |
| W Amends PP 209.006 to require a property owners' association in                                                                                                    |                                           |                 | property to the                                | Comproner by July 1st (rather than NC     |  |  |
| W 92.251 et seg Affected: Subject: Smoke alarms and fire extin                                                                                                    |                                           | Subject:        |                                                |                                           |  |  |
| Amenus PP 92.251 et seq to substitute smoke alarm" for smoke Adds DD 02.252 to provide that if a loodlard has installed a 1410                                                                                                    |                                           | Summary:        |                                                |                                           |  |  |
| Auds PP 92.203 to provide that in a random trade installed a TATO Adds PP 92.264 to require the landlord to repair or replace a fire                                                                                                    |                                           | Commente        |                                                |                                           |  |  |
| Provide the relation of the relation of the repair of replace of the                                                                                                    |                                           | comminents:     |                                                |                                           |  |  |
| Collarse file paths                                                                                                    |                                           |                 | _                                              |                                           |  |  |
| Compacine harma                                                                                                    |                                           | New Offense     |                                                |                                           |  |  |
|                                                                                                    | 5                                         | JCIS Code:      |                                                |                                           |  |  |
| Use Basic Search Options                                                                                                    |                                           | Arrect Title:   |                                                |                                           |  |  |
| Find a word in the current document                                                                                                    | <u>Nı</u>                                 | Arrest Title:   |                                                |                                           |  |  |
| ting a word in the carrent document                                                                                                    | <i>G</i>                                  | Complaint       |                                                |                                           |  |  |

5) To begin a new search just click on the "New Search" button that is just above your search results.